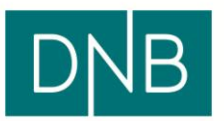

## Hvordan slette midlertidige internettfiler i Mozilla Firefox

1. Klikk på Verktøy > Slett nylig historikk

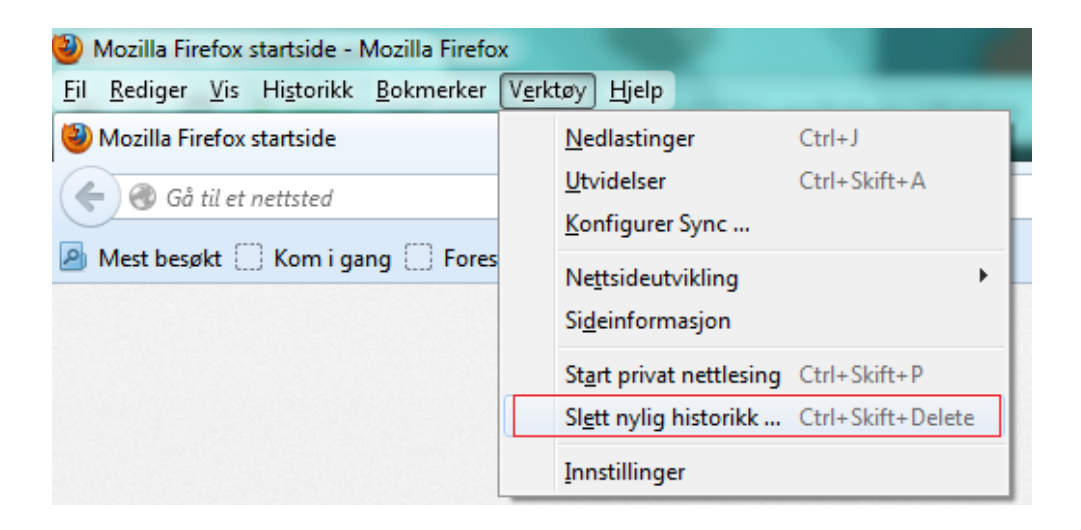

2. Velg Alt i listen for Slett tidsrommet

3. Sjekk at det er satt haker i boksene for Nettleser- og nedlastingshistorikk, Infokapsler, Hurtiglager for nettsider og Aktive innlogginger

| Slett all historikk                                                     |
|-------------------------------------------------------------------------|
| Slett tidsrommet:                                                       |
| Alle valgte elementer vil slettes.<br>Denne handlingen kan ikke angres. |
| <u>D</u> etaljer                                                        |
| Nettleser- og nedlastingshistorikk                                      |
| Skjema- og søkehistorikk                                                |
| 📝 Infokapsler                                                           |
| Hurtiglager for nettsider                                               |
| Aktive innlogginger                                                     |
| Frakoblet nettsidedata                                                  |
| Nettstedsinnstillinger                                                  |
| Slett nå Avbryt                                                         |

- 4. Klikk på knappen Slett nå
- 5. Lukk Mozilla Firefox (alle sider/faner) og start den på nytt
- 6. Gå til dnb.no og forsøk en ny pålogging til nettbanken